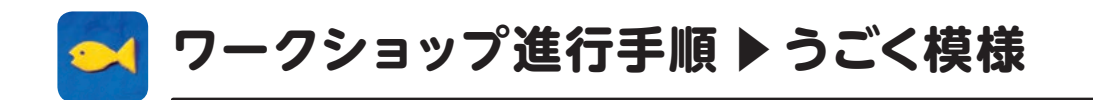

### 1 回転の練習

1 ページー覧の画面 1ページ目:回転の練習ページ 2ページ目:模様のページ 3ページ目以降:模様のページの予備

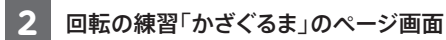

3 棒をステージに3本置く。

4 棒の上に風車を置く。

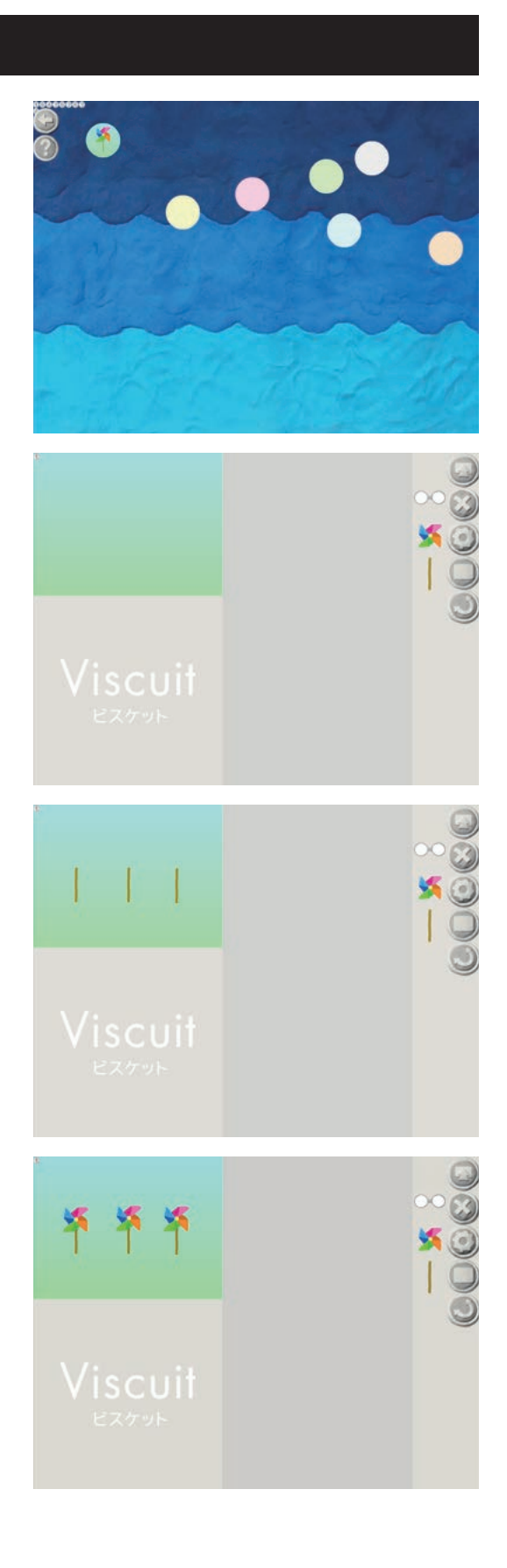

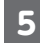

#### 5 部品を回転させるには[回転ボタン]を押す。

6 風車を回転させるめがねを作る。

の中心を揃えるのがポイント。

風車を入れる。

押すとボタンがへこんだままになる(図①)。へこんだままの状態の時 に部品をタッチすると回転ができる。もう一度[回転ボタン]を押すと へこみが戻り、回転できなくなる。

回転させたい方向に灰色の部分をなぞると部品が回り傾く。 回転の傾きが大きいと速く(図2)、少ないとゆっくり回転する(図3)。

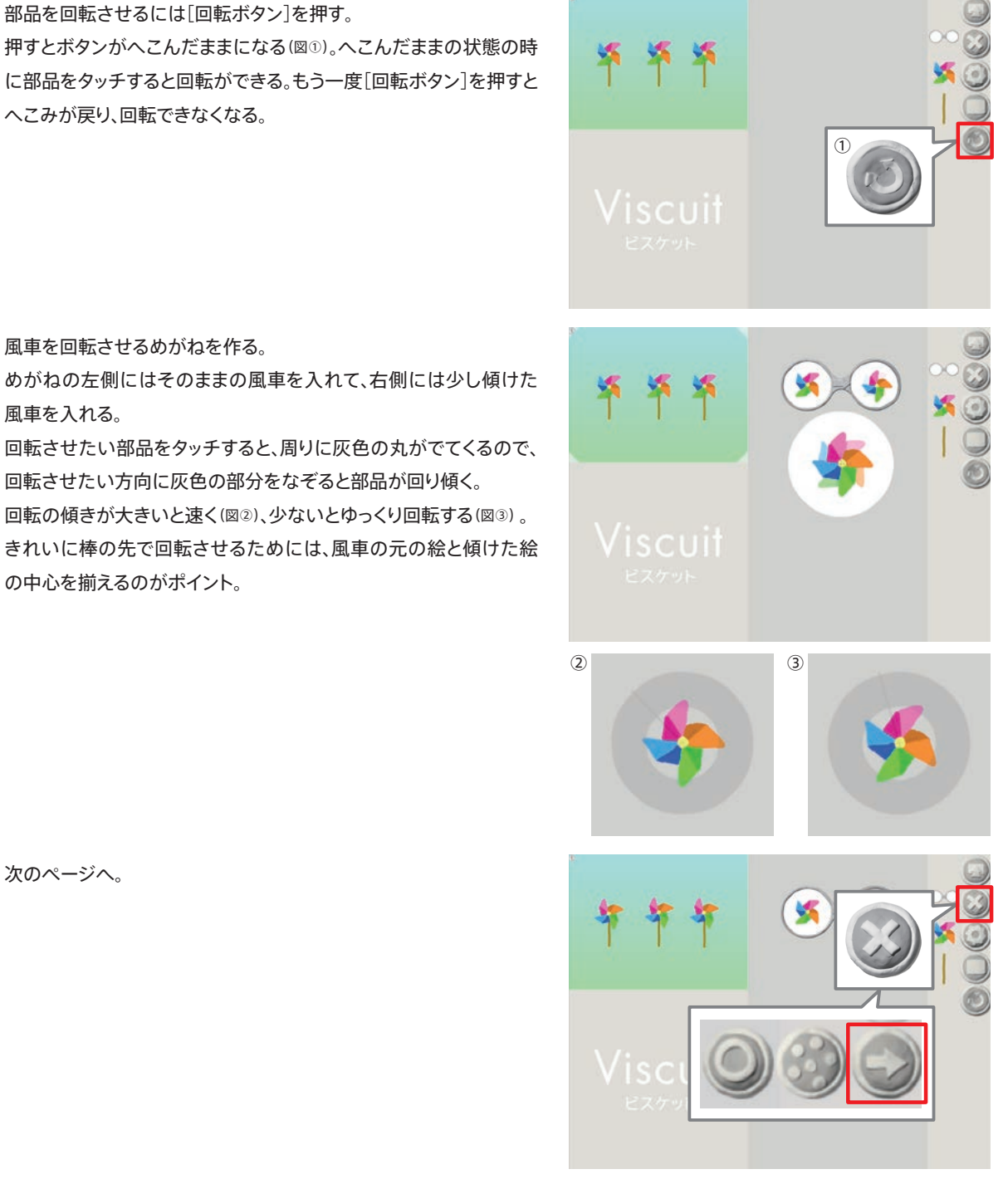

7 次のページへ。

## 2 うごく模様の基本

8 うごく模様の制作ページ画面

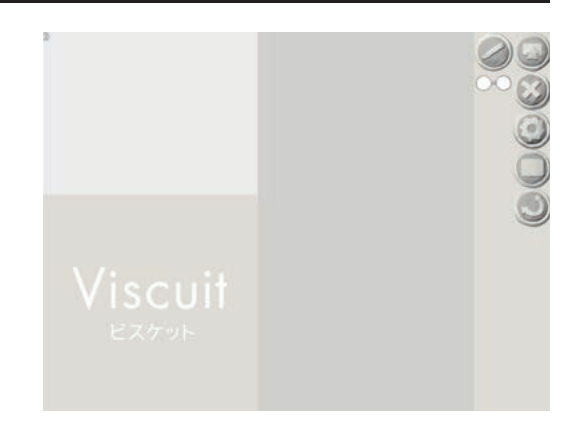

9 左向きの三角を描いて、ステージに1つ置く。

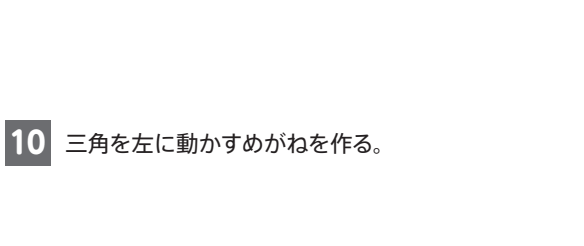

11 棒を描き、めがねの右側の三角の後ろに棒を入れると・・・

12 三角が進みながら、棒がどんどん出てくる。

13 三角の速度や方向を変えて、いろいろ試してみる。 速度を変えると、線の幅が変わる。

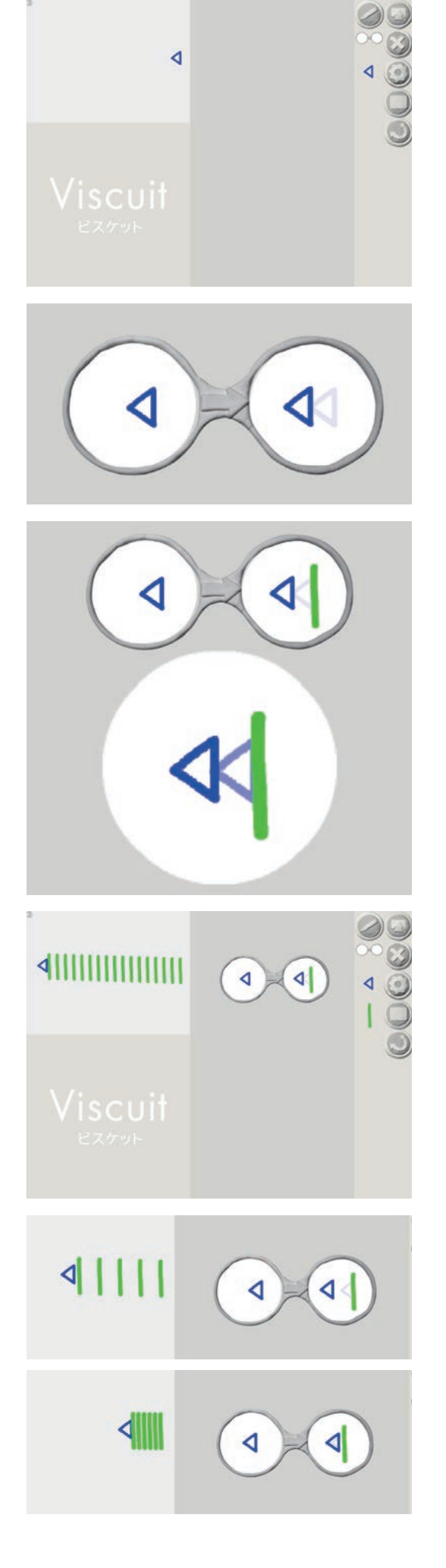

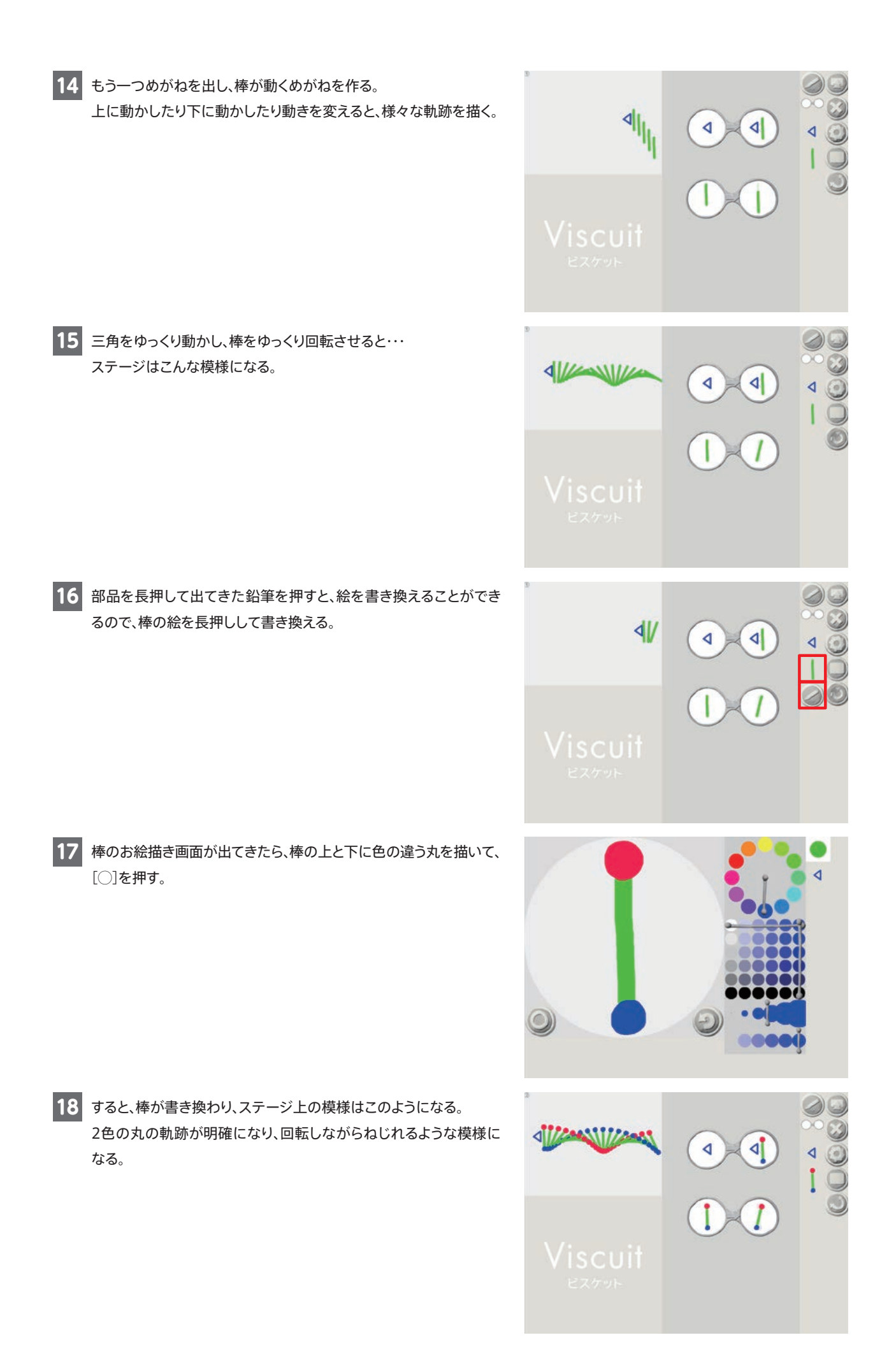

**a** a a a a

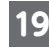

19 棒の合わせる位置を変えると、軌跡も変わる。 2つのめがねの中の、三角と棒の場所を変えるだけで様々な模様が 作れることを楽しむ。

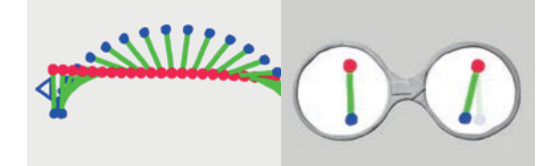

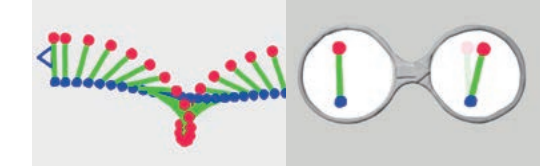

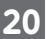

20 自由制作に入る前に、背景の変え方と、全面表示のやり方を伝える。

#### 〈背景の変え方〉

[設定ボタン]を押して出てきた左の2つのパレットで設定する。選ん だ色は右下に出てくるので、色を変更したら[○]を押す。 左のパレットが画面上部、右のパレットが画面下部の色に対応して いる。左を最初に変更すると、右も一緒に動き、一色の背景になる。 右のパレットを変更すると、左のパレットの色はそのままで背景色の 下だけが変化し、グラデーションになる。

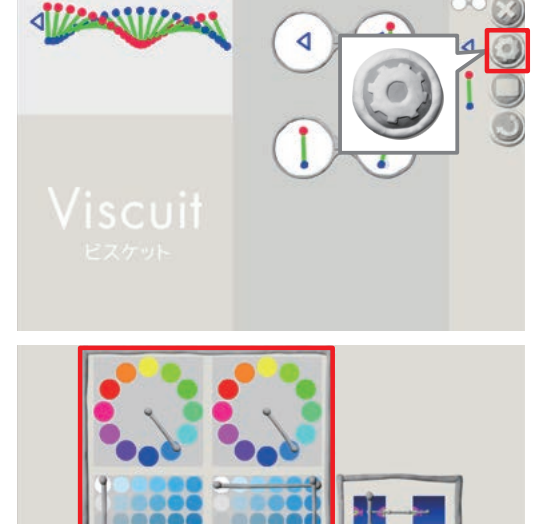

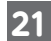

#### 21 〈全面表示〉

右の[遊ぶボタン]を押して「遊ぶ画面」にする。 作品を見せ合う場合などは、遊ぶ画面にすると大きく表示されて見 やすい。

「遊ぶ画面」に出てくる左上の2つのボタンについて、[×ボタン]は 制作画面に戻り、[戻るボタン]は模様を初めから見ることができる。

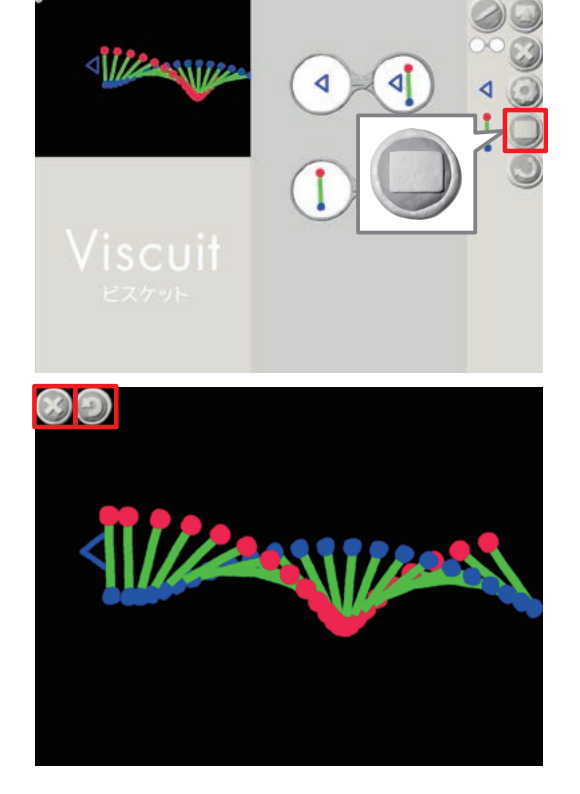

# ❸ 応用

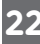

22 ここからは自由制作とし、絵を書き換えたり動きを工夫したりして、 思い思いの模様をつくる。

○透明度を使い、発光するライトのような部品。

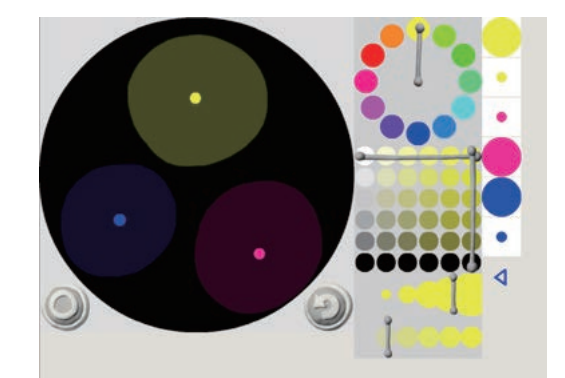

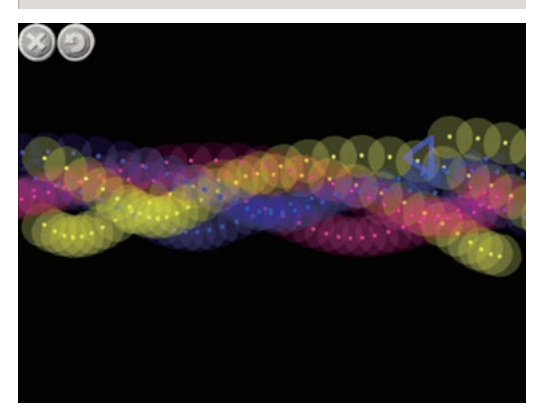

○三角を回転させると、円模様になる。

○背景も様々な色で楽しめる。

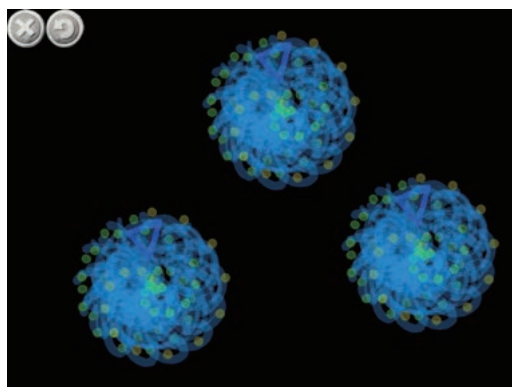

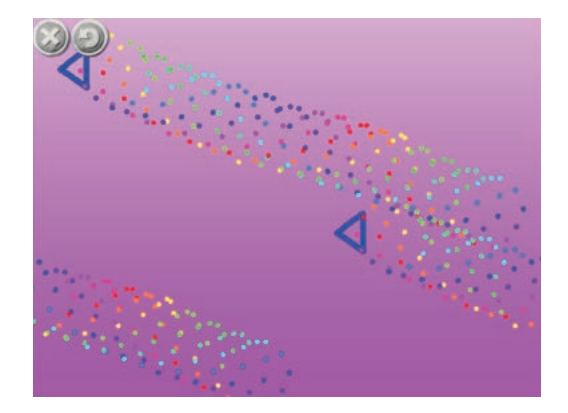